How to register for UoB Library Portal access

## Visit <u>http://www.ac-knowledge.net/uobv3</u> Click on Register

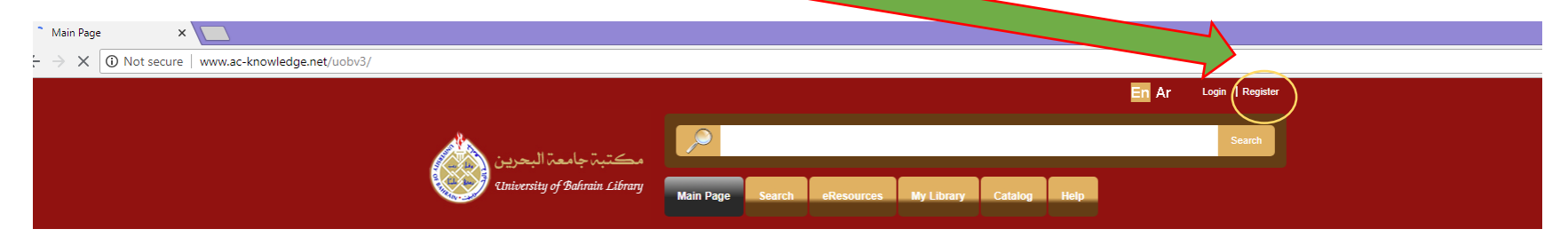

| ASK US                                           | Welcome Messag                                                                                                    | e                                |                                         |                    |                                                          |   |  |
|--------------------------------------------------|----------------------------------------------------------------------------------------------------|----------------------------------|-----------------------------------------|--------------------|----------------------------------------------------------|---|--|
| Digital Library<br>Inter Library Loan            | Welcome to the University of Bahrain Digital Library. You will find in this site a number of full text resources to<br>support teaching, learning and research activities. There are also a number of e-services including searching the<br>library catalogue, requesting new books, ordering articles via the inter-library loan service, as well as booking an<br>information litteracy session. |                                  |                                         |                    |                                                          |   |  |
| Recommendation of Books                          | Our information specialists are here to help and provide the information you need. Please contact us with your<br>feedback and suggestions to improve our services.                                                                                                    |                                  |                                         |                    |                                                          |   |  |
| Suggestions/comments                             |                                                                                                    |                                  |                                         |                    |                                                          |   |  |
| Remote Access Password request                   | Featured Books                                                                                                    |                                  |                                         |                    |                                                          |   |  |
| Schedule a library instruction session           |                                                                                                    |                                  |                                         |                    | IINNER-                                                  |   |  |
| Ask A Librarian                                  |                                                                                                    |                                  |                                         |                    |                                                          |   |  |
| NEWS                                             |                                                                                                    | The Speculation<br>Economy : How | The Unlinking of<br>Language and Puerto | Truth              | Preside Samith                                           | , |  |
|                                                  | Agencies in Fostering<br>New Techn                                                                                                    | Ov                               | Kican Kenal                             |                    | Understanding Reading<br>: A Psycholinguistio<br>Analysi |   |  |
| How To Get Published in high quality<br>journals | Reviews of Modern<br>Physics                                                                                                    | Science                          | SIAM Review                             | Systematic Biology | The Journal of cell                                      |   |  |
|                                                  |                                                                                                    |                                  |                                         |                    |                                                          |   |  |

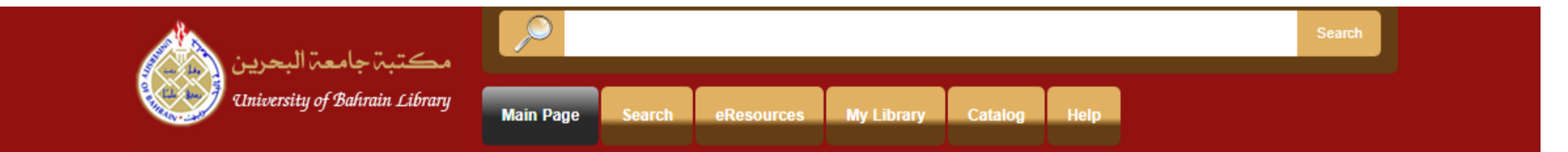

\*Note: Membership to this website is Verified. Once your account information has been submitted, you will receive an email containing a link that you can use to verify your account. All fields marked with a red arrow are required. - (Note: - Registration may take several seconds. Once you click the Register button please wait until the system responds.)

\_ . \_ . \_ . \_ . \_

| Email Address:<br>Password:<br>Confirm Password:<br>Display Name:<br>First Name:<br>Last Name:<br>Colleges<br>Department<br>Mobile_Number | Enter a valid UoB Email<br>Gmail, Hotmail etc. not valid<br>Enter your own password<br>All fields are mandatory | Indicates required fields |
|----------------------------------------------------------------------------------------------------|----------------------------------------------------------------------------------------------------|---------------------------|
| Mobile_Number                                                                                                    |                                                                                                    |                           |

Register Cancel

## Wait for an automatic verification email from UoB

## Click on the verification link to complete the registration and you can start using the portal services

Dear @xxxxxxxxxxstu.uob.edu.bh,

Thank you

library@uob.edu.bh

(c) UoB Libraries 2018